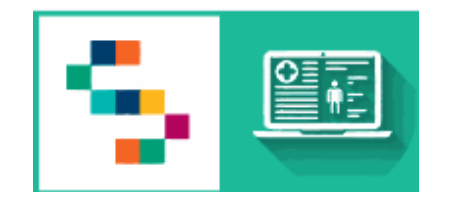

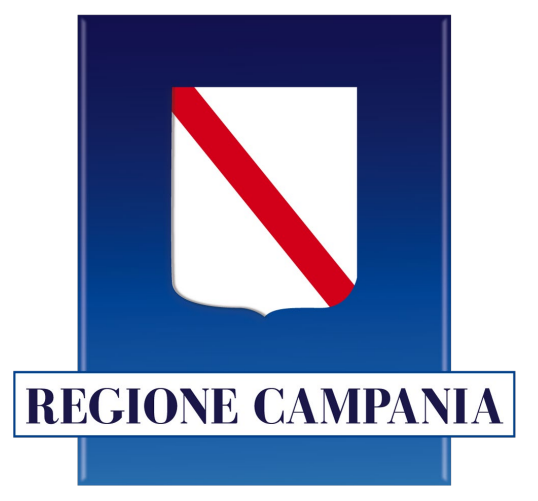

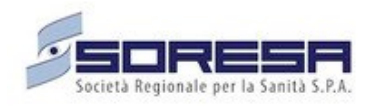

## Sistema SINFONIA

# Piani Terapeutici -Farmaci

### Guida utente Consultatore

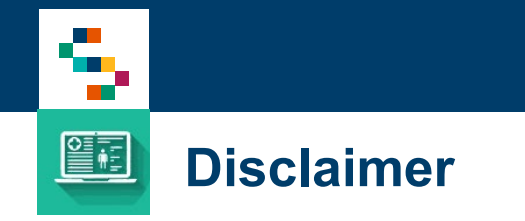

- Per l'abilitazione alla Piattaforma occorre far riferimento alla propria Azienda Sanitaria di pertinenza e disporre di credenziali SPID
- Si consiglia la navigazione in incognito per evitare problemi di cache: aprire il motore di ricerca Chrome e dal menu scegliere la voce "Nuova finestra di navigazione in incognito"
- Per problematiche di natura tecnica relative a malfunzionamenti della piattaforma possono essere segnalate alla casella mail piani.terapeutici@soresa.it

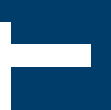

#### 01 Accesso alla Piattaforma

02 Selezione del Centro di Prescrizione
03 Home Page Piattaforma
04 Configurazione Principio Attivo
05 Configurazione Piano Terapeutico
06 Configurazione Centro
07 Riferimenti utili

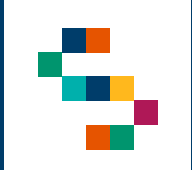

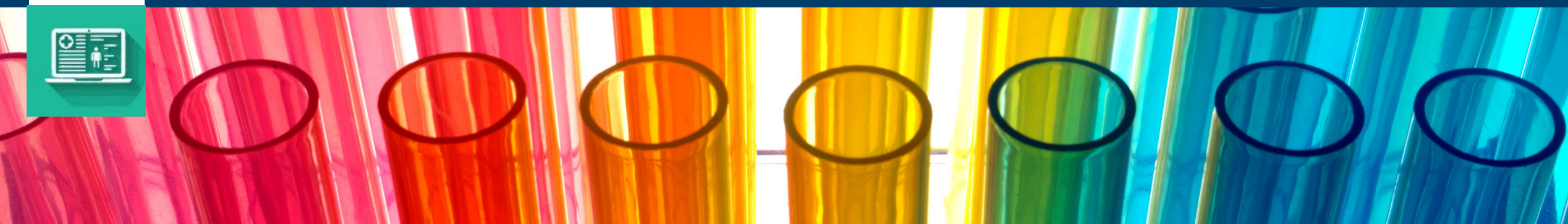

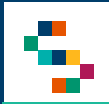

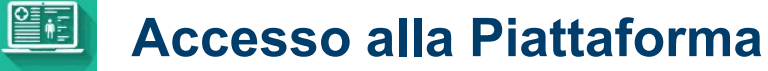

- Gli utenti abilitati potranno accedere alla Piattaforma (link: <u>https://sinfonia-pianiterapeutici.cdp-</u> <u>sanita.soresa.it/login</u>) tramite le loro credenziali SPID accedendo al tab **Piani Terapeutici 2.0** (1).
- La richiesta di abilitazione di nuovi utenti deve essere comunicata alla Direzione Aziendale di afferenza.

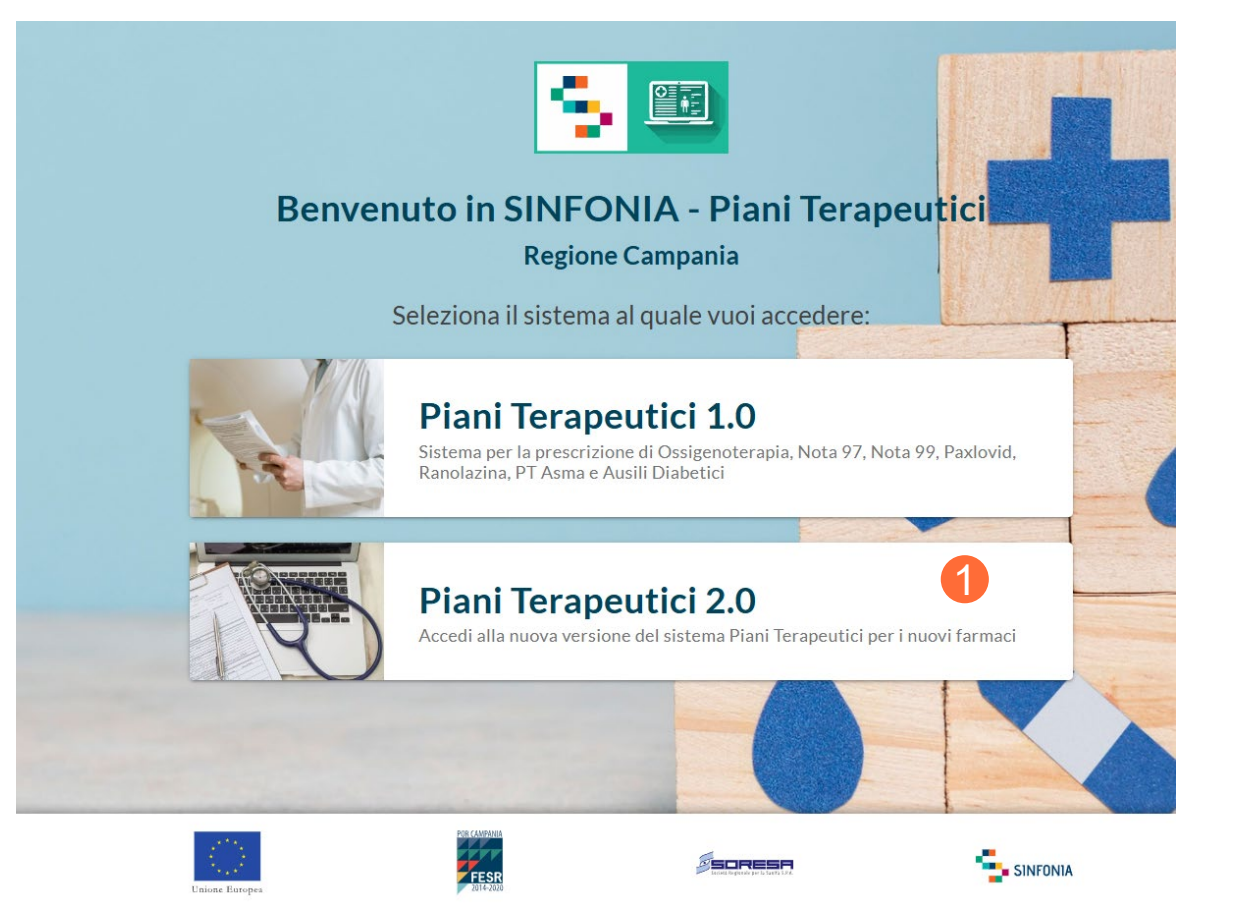

#### 01 Accesso alla Piattaforma

- 02 Selezione del Centro di Prescrizione
- 03 Home Page Piattaforma
- 04 Configurazione Principio Attivo
- 05 Configurazione Piano Terapeutico
- 06 Configurazione Centro
- 07 Riferimenti utili

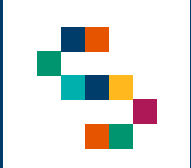

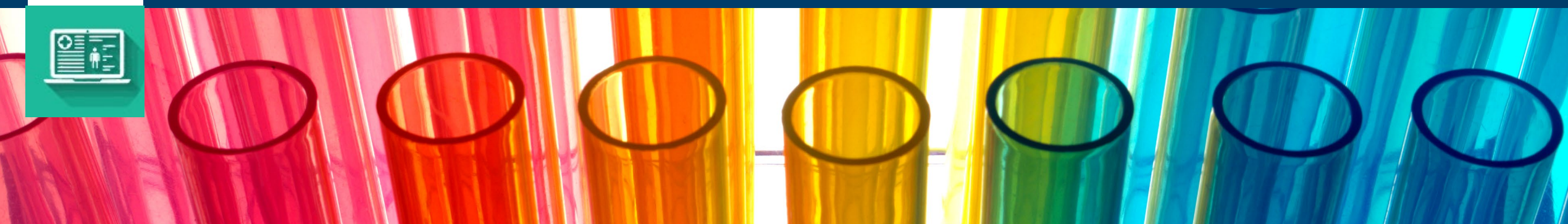

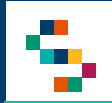

#### Selezione del Centro (1/2)

Eseguito il login, è necessario selezionare l'**Ente** (1) ed il **Centro** (2) in cui si opera, selezionandolo dall'apposito menù.

Un utente, infatti, può afferire a più centri e/o a più enti per cui all'accesso o nel corso della giornata potrebbe avere la necessità di cambiare il centro presso il quale sta operando.

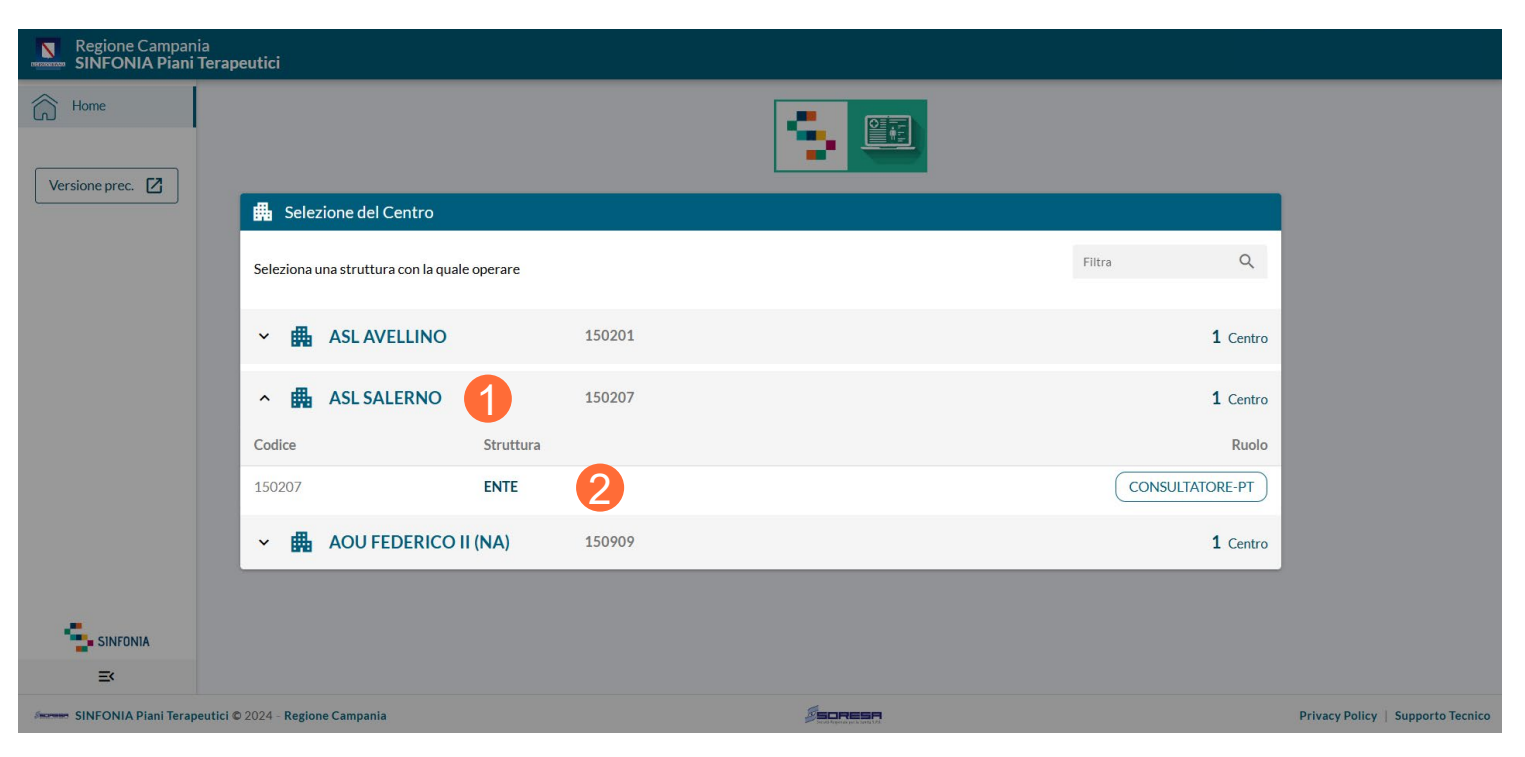

NB: In qualsiasi momento della navigazione è possibile cambiare la selezione del Centro (slide successiva).

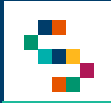

#### Selezione del Centro (2/2)

Per modificare il Centro selezionato in fase di login, cliccare sul nome del Centro indicato nella barra blu posta in alto (3) e ripetere la selezione.

È possibile effettuare la selezione per i soli Centri a cui l'utente è abilitato.

Il nome del Centro sarà sempre presente nella barra blu posta in alto, in modo da consentire il cambio di selezione in qualsiasi momento di utilizzo del Sistema.

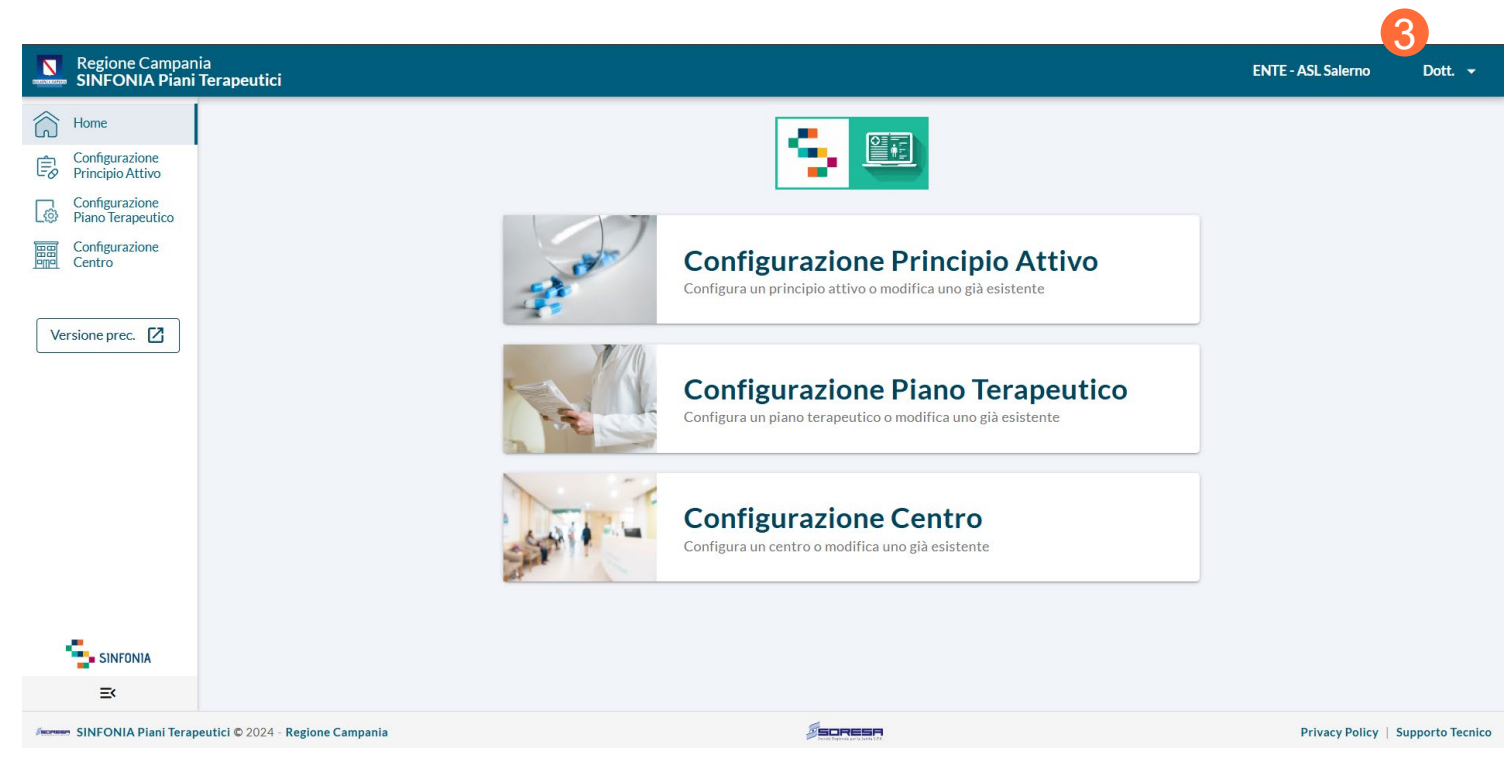

01 Accesso alla Piattaforma

02 Selezione del Centro di Prescrizione

03 Home Page Piattaforma

04 Configurazione Principio Attivo
05 Configurazione Piano Terapeutico
06 Configurazione Centro
07 Riferimenti utili

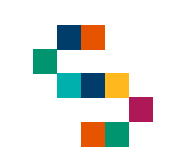

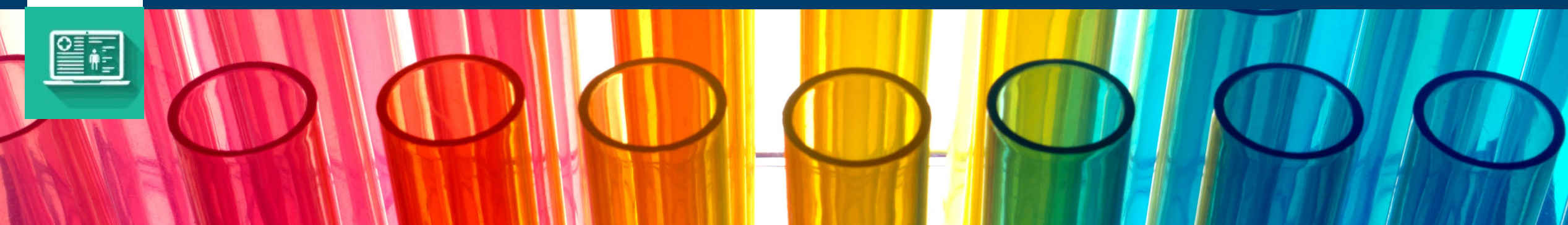

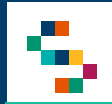

#### Home Page Piattaforma

Eseguito l'accesso, si giunge alla Home Page della Piattaforma dalla quale è possibile:

- Visualizzare le configurazioni dei Principi attivi (1);
- Visualizzare le configurazioni dei Piani terapeutici (2);
- Visualizzare le configurazioni dei Centri prescrittori (3);

In qualsiasi momento, è possibile tornare alla home page cliccando sulla voce di menu Home in alto a sinistra (4).

Cliccando invece sul logo in alto a sinistra Regione Campania si ha accesso alla pagina web di Regione (5).

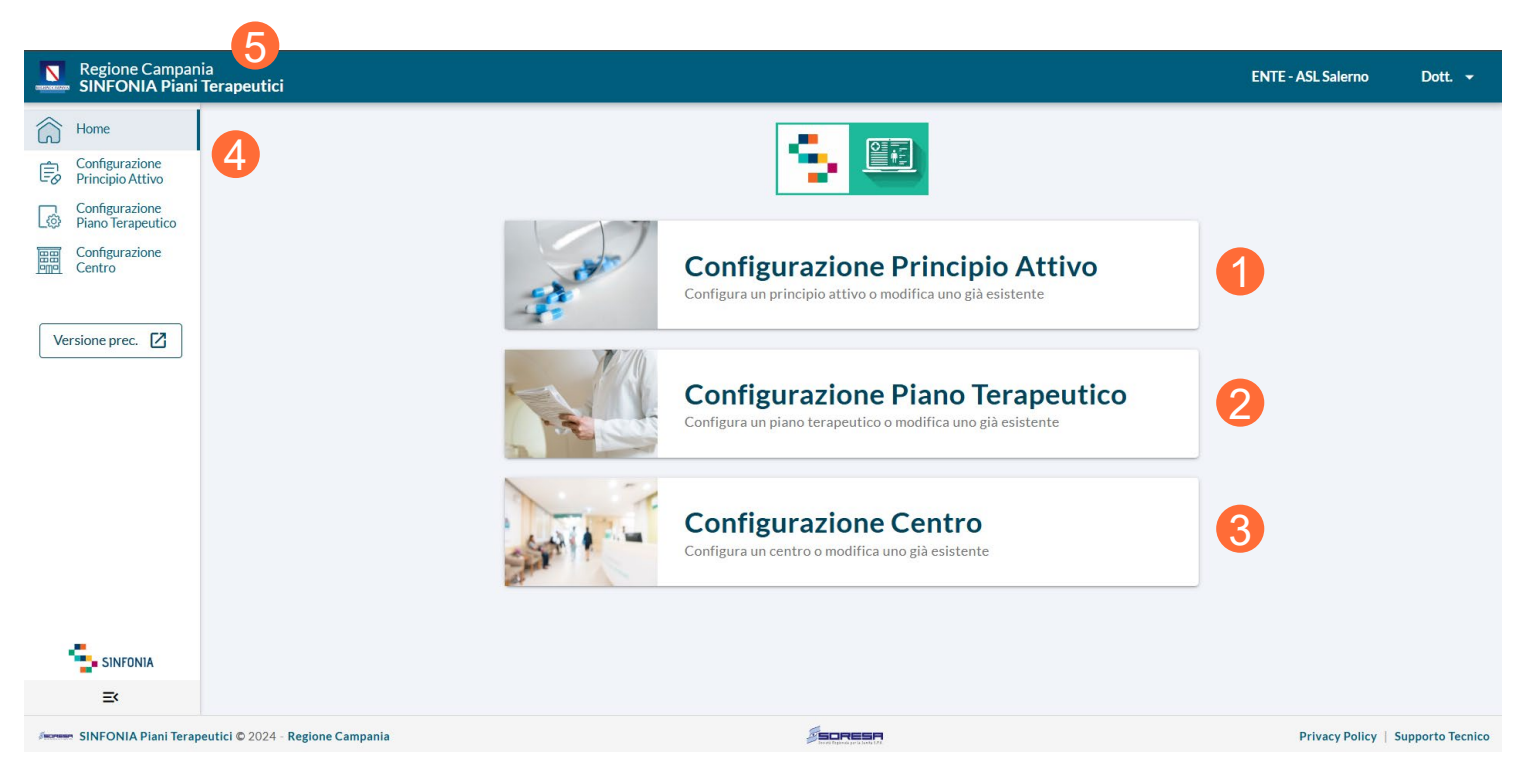

01 Accesso alla Piattaforma

02 Selezione del Centro di Prescrizione

03 Home Page Piattaforma

04 Configurazione Principio Attivo

05 Configurazione Piano Terapeutico

- 06 Configurazione Centro
- 07 Riferimenti utili

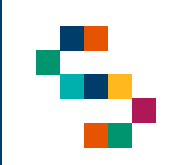

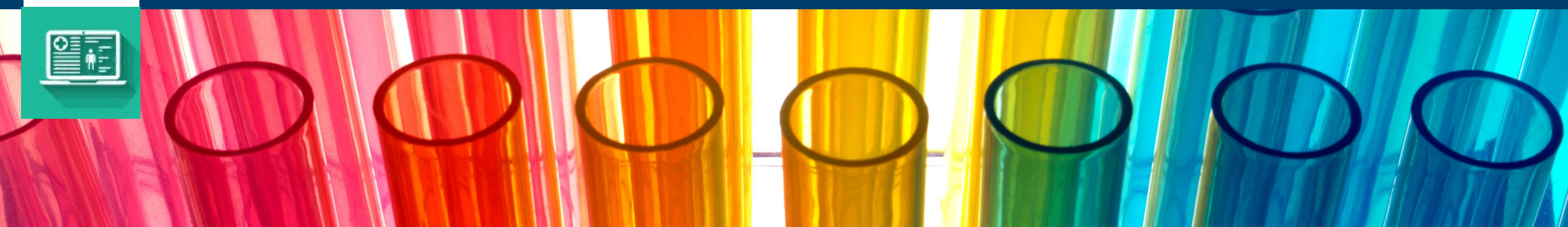

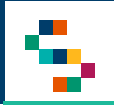

#### **Configurazione Principio Attivo**

Per visualizzare i Principi Attivi configurati sul sistema, è necessario cliccare su "Configurazione Principio Attivo" (1).

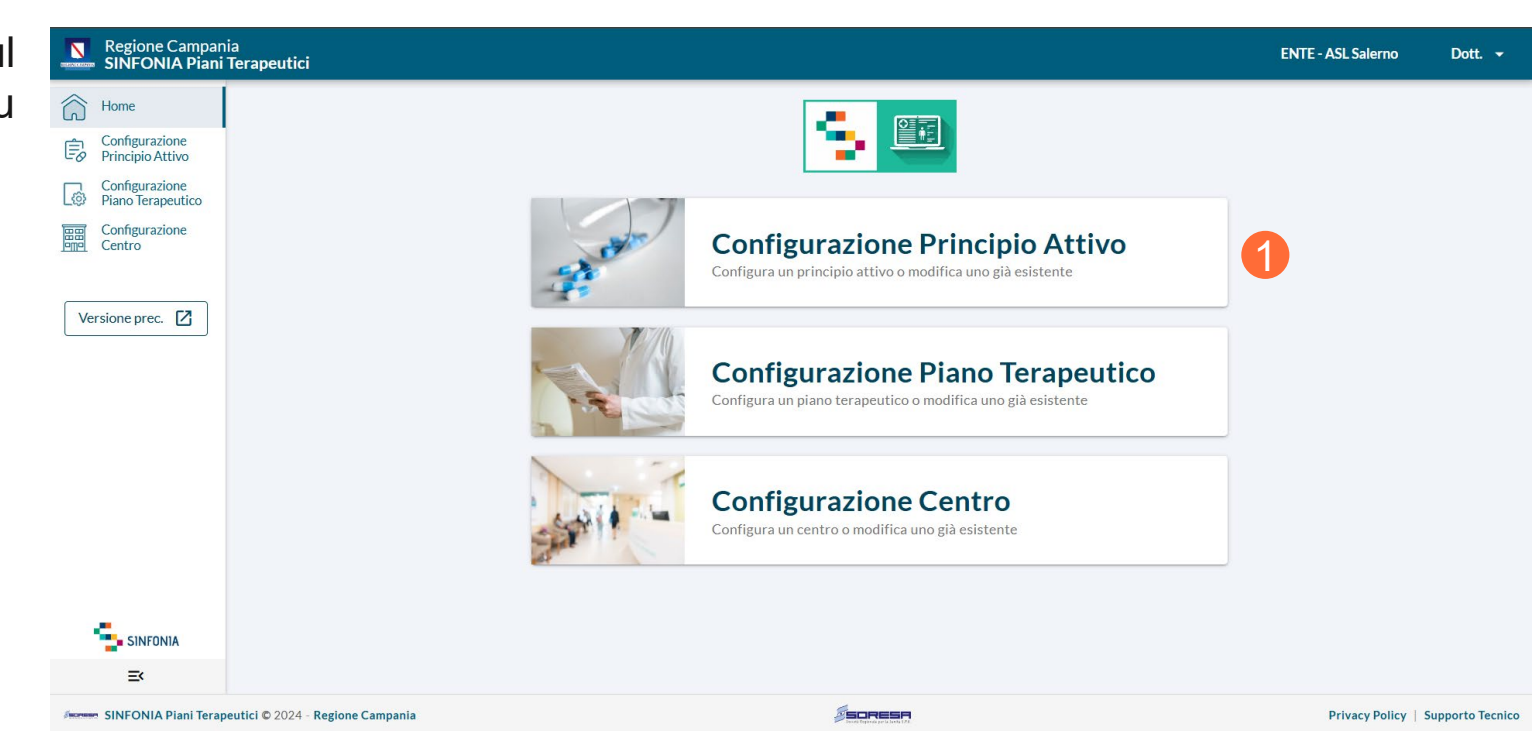

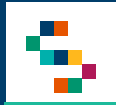

#### **Configurazione Principio Attivo**

Nella sezione di Configurazione del Principio Attivo si visualizzerà una tabella di tutti i Principi Attivi configurati sul sistema SINFONIA. In particolare, sarà possibile effettuare una ricerca puntuale digitando l'informazione di interesse nell'apposita barra di ricerca (1).

Inoltre, sarà possibile selezionare specifici filtri cliccando sul simbolo **T** presente accanto al titolo di ogni colonna (2).

Per ogni principio attivo, si potrà accedere al Dettaglio cliccando sul simbolo : (3).

| Regione Campania                           | erapeutici               |                     |                    | ENTE - ASL Saleri    | no Dott. <del>-</del> |
|--------------------------------------------|--------------------------|---------------------|--------------------|----------------------|-----------------------|
| Home<br>Configurazione<br>Principio Attivo | Ricerca Principio Attivo |                     |                    |                      |                       |
| Configurazione<br>Piano Terapeutico        |                          | Principio attiv     | vo da ricercare    | ◆ 1                  |                       |
| Contro                                     | Tipo Principio Attivo    | Y Cod categoria ATC | Y Principio Attivo | Y Specialità Farmaco | Azioni                |
| Versione prec.                             | Originator               | L01EJ01             | RUXOLITINIB        | OPZELURA             | :                     |
|                                            | Originator               | A16AA07             | METRELEPTINA       | MEYALEPTA            | ÷                     |
|                                            | Originator               | L04AJ05             | AVACOPAN           | TAVNEOS              | :                     |
|                                            | Originator               | C03DA05             | FINERENONE         | KERENDIA             | :                     |
|                                            | Originator               | L01XX73             | SOTORASIB          | LUMYKRAS             | :                     |
|                                            | Originator               | DOODDO1             |                    |                      | :                     |

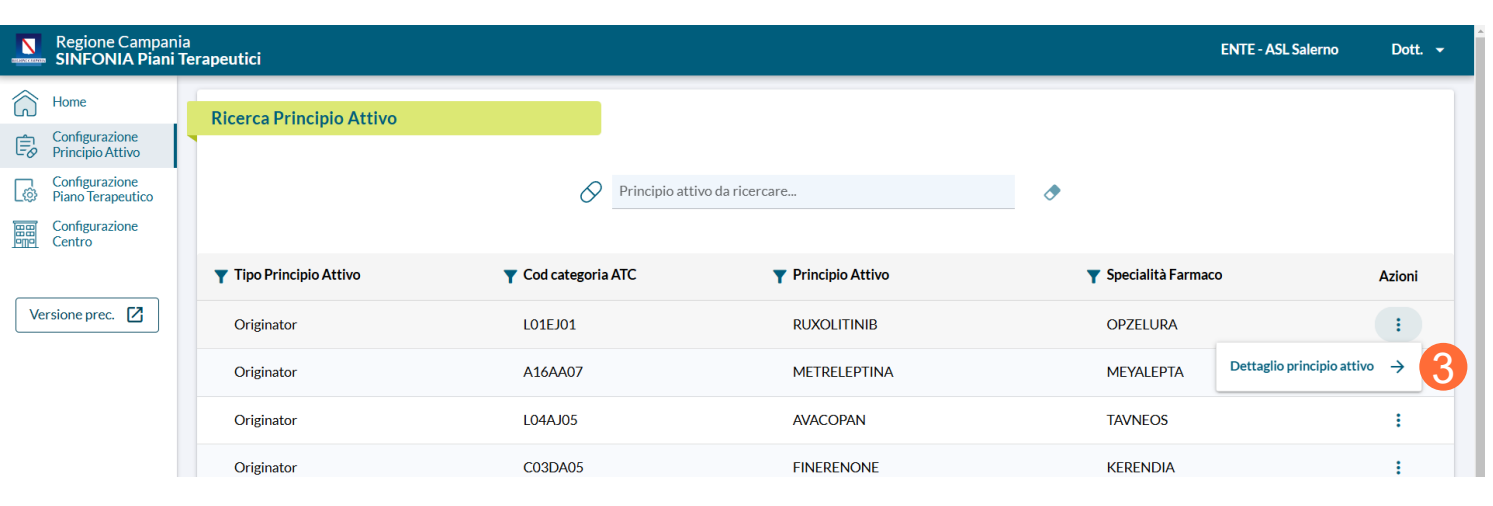

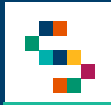

#### **Configurazione Principio Attivo**

si .

Nel dettaglio del Principio Attivo visualizzeranno le seguenti informazioni:

- Nome;
- Tipologia;
- Codice categoria ATC;
- Specialità del farmaco;
- Forme farmaceutiche, in particolare:
  - Forma;
  - Unità di misura;
  - Dosaggio;
  - Dosaggio necessario alla registrazione delle erogazioni;
  - Classe di rimborsabilità.

| N        | Regione Campan<br>SINFONIA Piani          | nia<br>Terapeutici                   |                                           |                                      |                                                                       | ENTE - ASL Salerno      | Dott. 👻         |
|----------|-------------------------------------------|--------------------------------------|-------------------------------------------|--------------------------------------|-----------------------------------------------------------------------|-------------------------|-----------------|
| <u>م</u> | Home                                      | Ricerca Principio Attivo > Dettaglic | o principio attivo                        |                                      |                                                                       |                         |                 |
| B        | Principio Attivo                          | ← Torna Indietro                     |                                           |                                      |                                                                       |                         |                 |
| \$       | Configurazione<br>Piano Terapeutico       | Dettaglio principio attivo           |                                           |                                      |                                                                       |                         |                 |
| Ve       | Configurazione<br>Centro<br>rrsione prec. | $\partial_{\Theta}$                  | Principi<br>RUXOLI<br>Cod cate<br>L01EJ01 | o attivo<br>TINIB<br>sgoria ATC<br>L | Tipo principio attivo<br>Originator<br>Specialità farmaco<br>OPZELURA |                         |                 |
|          |                                           | Forme Farmaceutiche associa          | te al Principio Att                       | ivo                                  |                                                                       | Riduci elem             | nenti A         |
|          |                                           | Elenco dosaggi                       |                                           |                                      |                                                                       |                         |                 |
|          |                                           | Unità di misura                      | Dosaggio                                  | Dosaggio per controllo in erogazione | Classe di rimborsabilità                                              |                         |                 |
|          |                                           | mg/g                                 | 15                                        | 15                                   | A/PHT                                                                 |                         |                 |
|          | SINFONIA                                  |                                      |                                           |                                      | I                                                                     | Righe per pagina: 5 👻 🕻 | 1-1 di 1        |
|          | =<                                        |                                      |                                           |                                      |                                                                       |                         |                 |
| Screen   | SINFONIA Piani Terap                      | peutici © 2024 - Regione Campania    |                                           | Concertification of the State        |                                                                       | Privacy Policy   S      | upporto Tecnico |

01 Accesso alla Piattaforma

02 Selezione del Centro di Prescrizione

03 Home Page Piattaforma

04 Configurazione Principio Attivo

05 Configurazione Piano Terapeutico

06 Configurazione Centro

07 Riferimenti utili

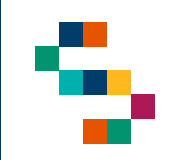

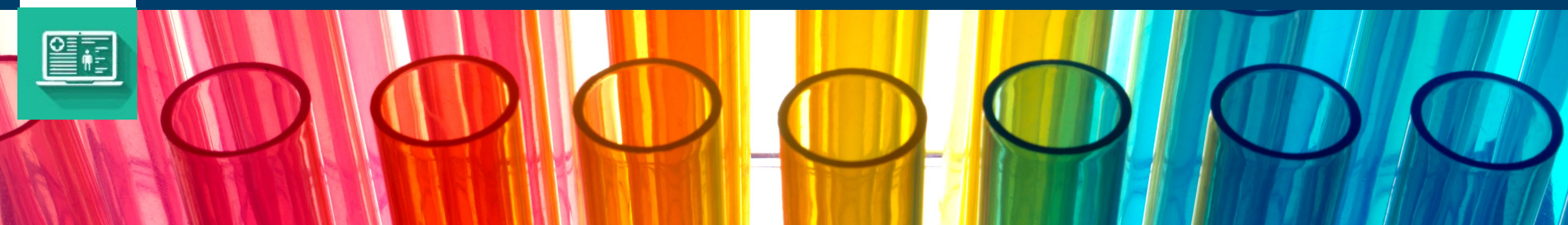

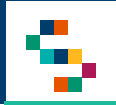

#### **Configurazione Piano Terapeutico**

Per visualizzare i Piani Terapeutici configurati sul sistema, è necessario cliccare su "Configurazione Piano Terapeutico" (1).

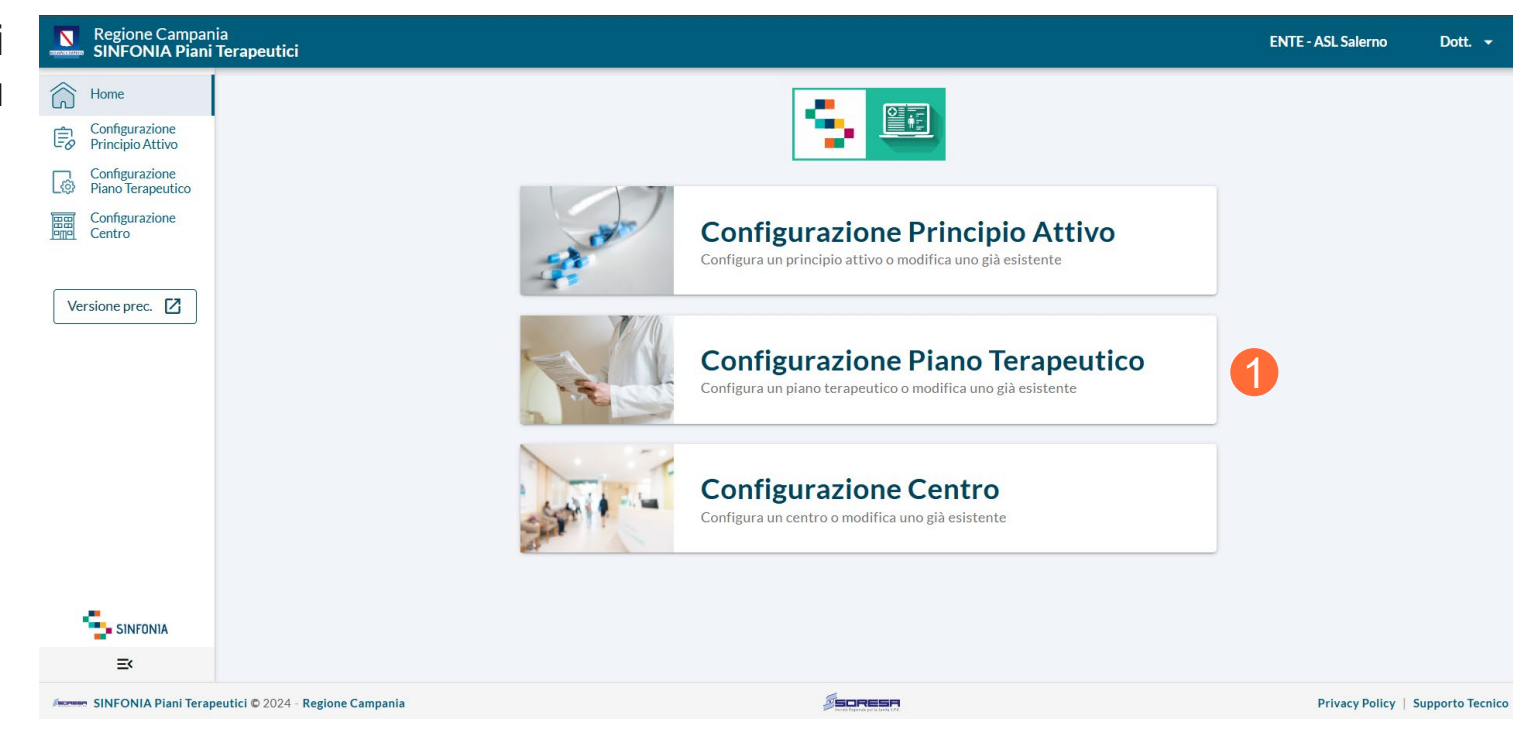

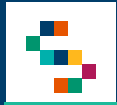

#### **Configurazione Piano Terapeutico**

 $\widehat{\Box}$ 

Ê

¢

Nella sezione di Configurazione del Piano Terapeutico si visualizzerà la tabella di tutti i Terapeutici configurati Piani sul sistema SINFONIA. In particolare, sarà possibile effettuare ricerca puntuale digitando una l'informazione di interesse nell'apposita barra di ricerca (1).

Inoltre, sarà possibile selezionare specifici filtri cliccando sul simbolo **T** presente accanto al titolo di ogni colonna (2).

Per ogni Piano Terapeutico, si potrà accedere al Dettaglio cliccando sul simbolo : (3).

| N          | Regione Campa<br>SINFONIA Pian                          | nia<br>i Ter | rapeutici                |                         |                              |                    |                            | ENTE - ASL Salerno            | Dott. 👻 |
|------------|---------------------------------------------------------|--------------|--------------------------|-------------------------|------------------------------|--------------------|----------------------------|-------------------------------|---------|
| ົລ         | Home                                                    | ļ            | Ricerca Configurazion    | ne Piano Terapeutico    |                              |                    |                            |                               |         |
| <u>-</u> 0 | Principio Attivo<br>Configurazione<br>Piano Terapeutico |              |                          | e                       | Ricerca per principio attivo |                    | • 1                        |                               |         |
| ##         | Configurazione<br>Centro                                | 1            | 2                        |                         |                              |                    |                            |                               |         |
|            |                                                         |              | ▼ Ambito                 | Y Tipo principio Attivo | Principio Attivo             | Specialità Farmaco | ▼ Sottoambiti              | Data Attivazione $\downarrow$ | Azioni  |
| Ver        | sione prec. 🛛                                           |              | Malattie del sistema imr | n Originator            | RUXOLITINIB                  | JAKAVI             | Complicazioni di trapiant  | 20/11/2024                    | 1       |
|            |                                                         |              | Malattie Rare            | Originator              | ROMIPLOSTIM                  | NPLATE             | Malattie del sangue e deg  | 20/11/2024                    | :       |
|            |                                                         |              | Malattie Rare            | Originator              | PEGCETACOPLAN                | ASPAVELI           | Malattie del sangue e deg  | 18/11/2024                    | ÷       |
|            |                                                         |              | Oncologico               | Originator              | PIRTOBRUTINIB                | JAYPIRCA           | Linfomi a cellule b mature | 12/11/2024                    | ÷       |
|            |                                                         |              | Oncologico               | Originator              | FUTIBATINIB                  | LYTGOBI            | Adenomi e adenocarcinomi   | 12/11/2024                    | ÷       |
|            |                                                         |              | Oncologico               | Originator              |                              |                    | Leucemia Mieloidi          | 10/11/2001                    |         |

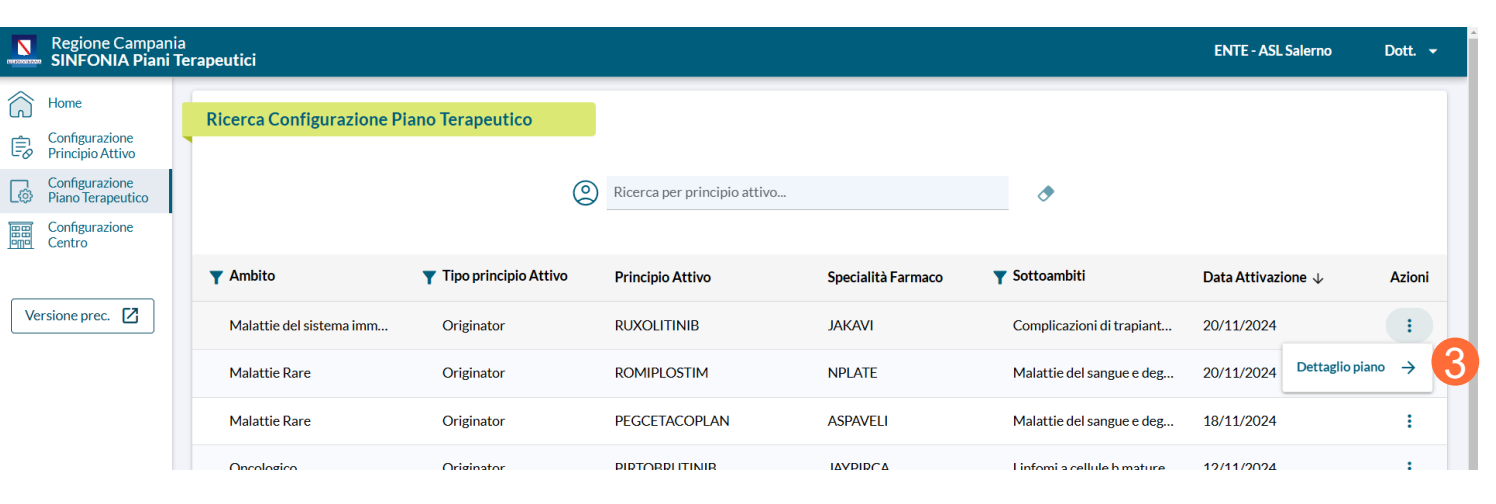

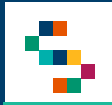

#### **Configurazione Piano Terapeutico**

Nel dettaglio del Piano Terapeutico si visualizzeranno tutte le informazioni che vincolano la prescrizione del piano terapeutico come:

- Indicazione terapeutica di rimborsabilità;
- Patologia;
- Forme farmaceutiche possibili;
- Limiti di quantità posologiche prescrivibili e di durata del piano.

| ettaglio Configurazione Piano 7                                                                                                    | <b>Ferapeutico</b>                                                                                     |                                                                                                    |                                                                                    |  |
|----------------------------------------------------------------------------------------------------|----------------------------------------------------------------------------------------------------|----------------------------------------------------------------------------------------------------|------------------------------------------------------------------------------------|--|
| Ambito<br>Malattie del sistema immunitario<br>RUXOLITINIB<br>JAKAVI                                                                                                    | Codice ATC<br>L01EJ01                                                                                  | Tipologia Principio Attivo<br>Originator                                                                                                    |                                                                                    |  |
| i tratta di:<br>Juova indicazione terapeutica                                                                                                    |                                                                                                    |                                                                                                    |                                                                                    |  |
| Indicazione 1                                                                                                    |                                                                                                    |                                                                                                    |                                                                                    |  |
| attamento con dosaggio da 10mg: Tratt<br>alattia del trapianto contro l'ospite acul<br>esentano una risposta inadeguata al tra<br>Definizione natologia                                                                                                    | amento di pazienti d<br>ta o con malattia del<br>attamento con cortic                                  | li età pari o superiore ai 12 anni con<br>trapianto contro l'ospite cronica ch<br>costeroidi o altre terapie sistemiche                                       | e                                                                                  |  |
| attamento con dosaggio da 10mg: Tratt<br>alattia del trapianto contro l'ospite acu<br>esentano una risposta inadeguata al tra<br>Definizione patologia<br>Patologia<br>[279] - Malattie del sistema immunitari                                                                                                    | amento di pazienti d<br>ta o con malattia del<br>attamento con cortic                                  | li età pari o superiore al 12 anni con<br>trapianto contro l'ospite cronica ch<br>costeroidi o altre terapie sistemiche                                       | e<br>Descrizione patologia<br>Malattia del trapianto contro l'ospite (GvHD)        |  |
| attamento con dosaggio da 10mg: Tratt<br>alattia del trapianto contro l'ospite acu<br>esentano una risposta inadeguata al tra<br>Definizione patologia<br>Patologia<br>[279] - Malattie del sistema immunitari<br>Patologia per la quale il medicinale è au                                                                                                    | amento di pazienti d<br>ta o con malattia del<br>attamento con cortic<br>io<br>utorizzato è inserita i | ll età pari o superiore al 12 anni con<br>trapianto contro l'ospite cronica ch<br>costeroidi o altre terapie sistemiche<br>nell'Allegato 7 DPCM 12 gennaio 2  | e<br>Descrizione patologia<br>Malattia del trapianto contro l'ospite (GvHD)        |  |
| attamento con dosaggio da 10mg: Tratt<br>alattia del trapianto contro l'ospite acu<br>esentano una risposta inadeguata al tra<br>Definizione patologia<br>Patologia<br>[279] - Malattie del sistema immunitari<br>Patologia per la quale il medicinale è au<br>No<br>Sotto-ambito<br>Complicazioni di trapianto di organo                                                                         | amento di pazienti d<br>ta o con malattia del<br>attamento con cortic<br>io<br>utorizzato è inserita i | li età pari o superiore ai 12 anni con<br>trapianto contro l'ospite cronica ch<br>costeroidi o altre terapie sistemiche<br>nell'Allegato 7 DPCM 12 gennaio 2  | e<br>Descrizione patologia<br>Malattia del trapianto contro l'ospite (GvHD)<br>D17 |  |
| attamento con dosaggio da 10mg: Tratt<br>alattia del trapianto contro l'ospite acu<br>esentano una risposta inadeguata al tra<br>Definizione patologia<br>Patologia<br>[279] - Malattie del sistema immunitari<br>Patologia per la quale il medicinale è au<br>No<br>Sotto-ambito<br>Complicazioni di trapianto di organo<br>Definizione posologie                                                | amento di pazienti d<br>ta o con malattia del<br>attamento con cortic<br>io<br>itorizzato è inserita i | li età pari o superiore ai 12 anni con<br>trapianto contro l'ospite cronica ch<br>costeroidi o altre terapie sistemiche<br>nell'Allegato 7 DPCM 12 gennaio 2  | e<br>Descrizione patologia<br>Malattia del trapianto contro l'ospite (GvHD)<br>017 |  |
| attamento con dosaggio da 10mg: Tratt<br>alattia del trapianto contro l'ospite acut<br>esentano una risposta inadeguata al tra<br>Definizione patologia<br>Patologia<br>[279] - Malattie del sistema immunitari<br>Patologia per la quale il medicinale è au<br>No<br>Sotto-ambito<br>Complicazioni di trapianto di organo<br>Definizione posologie<br>Forma Farmaceutica<br>Compressa            | amento di pazienti d<br>ta o con malattia del<br>attamento con cortic<br>io<br>itorizzato è inserita i | li età pari o superiore ai 12 anni con<br>trapianto contro l'ospite cronica ch<br>costeroidi o altre terapie sistemiche<br>nell'Allegato 7 DPCM 12 gennaio 20 | e<br>Descrizione patologia<br>Malattia del trapianto contro l'ospite (GvHD)<br>D17 |  |
| attamento con dosaggio da 10mg: Tratt<br>alattia del trapianto contro l'ospite acu<br>esentano una risposta inadeguata al tra<br>Definizione patologia<br>Patologia<br>[279] - Malattie del sistema immunitari<br>Patologia per la quale il medicinale è au<br>No<br>Sotto-ambito<br>Complicazioni di trapianto di organo<br>Definizione posologie<br>Forma Farmaceutica<br>Compressa<br>Dosaggio | amento di pazienti d<br>ta o con malattia del<br>attamento con cortic<br>io<br>itorizzato è inserita i | li età pari o superiore ai 12 anni con<br>trapianto contro l'ospite cronica ch<br>costeroidi o altre terapie sistemiche<br>nell'Allegato 7 DPCM 12 gennaio 2  | e<br>Descrizione patologia<br>Malattia del trapianto contro l'ospite (GvHD)<br>217 |  |

01 Accesso alla Piattaforma
02 Selezione del Centro di Prescrizione
03 Home Page Piattaforma
04 Configurazione Principio Attivo
05 Configurazione Piano Terapeutico

06 Configurazione Centro

07 Riferimenti utili

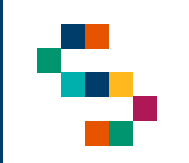

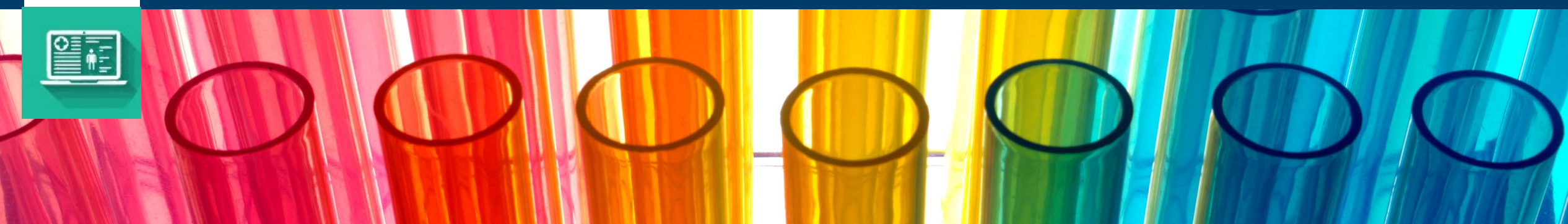

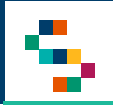

#### **Configurazione Centro**

Per visualizzare i Centri prescrittori abilitati e i relativi Piani Terapeutici associati, ovvero i Piani prescrivibili dai Medici afferenti ai centri, è necessario cliccare su "Configurazione Centro" (1).

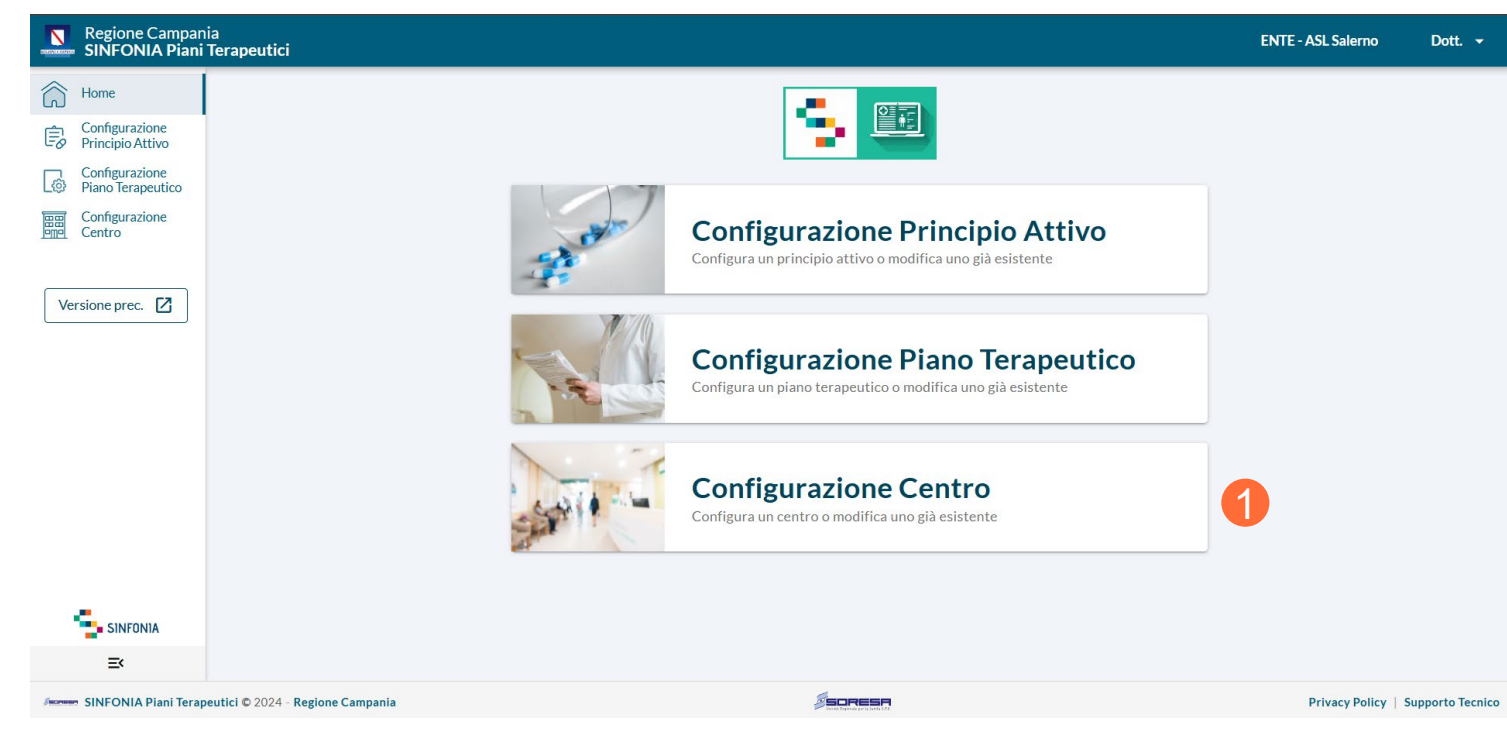

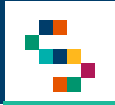

#### **Configurazione Centro**

Nella sezione di Configurazione del Centro Prescrittore si visualizzeranno i centri afferenti all'Ente selezionato durante la fase di log in.

In particolare, sarà possibile effettuare una ricerca puntuale digitando il nome o il codice del centro di interesse nell'apposita barra di ricerca (1).

Inoltre, cliccando su un centro specifico, sarà possibile visualizzarne il dettaglio ed i piani ai quali è abilitato (2).

| Regione Campar                                                                    | nia<br>Ter | rapeutici                     |                                                                      | ENTE - ASL Salerno     | Dott. 👻       |
|-----------------------------------------------------------------------------------|------------|-------------------------------|----------------------------------------------------------------------|------------------------|---------------|
| Home<br>Configurazione<br>Principio Attivo<br>Configurazione<br>Piano Terapeutico | ļ          | Ricerca Centro                | Centro da ricercare                                                  |                        |               |
| Configurazione<br>Centro                                                          |            |                               |                                                                      |                        |               |
| Versione prec.                                                                    |            | ▲ ASL SALERNO                 | 150207                                                               |                        | 8 centri      |
|                                                                                   |            | Codice                        | Struttura                                                            |                        |               |
|                                                                                   |            | 15016501                      | ASL SALERNO - UOSD MEDICINA TRASFUSIONALE P.O. VALLO                 |                        |               |
|                                                                                   |            | 1501546421                    | DEA NOCERA PAGANI SCAFATI - U.O.C. ONCOLOGIA                         |                        |               |
|                                                                                   |            | 1501541821                    | DEA NOCERA PAGANI SCAFATI - U.O.C. EMATOLOGIA                        |                        |               |
|                                                                                   |            | 150207-MMG                    | MMG/PLS ASL SALERNO                                                  |                        |               |
|                                                                                   |            | 1501545221                    | DEA NOCERA PAGANI SCAFATI -U.O.C. DERMATOLOGIA GENERALE E ONCOLOGICA |                        |               |
|                                                                                   |            | 15016202                      | ASL - SALERNO UOC MEDICINA TRASFUSIONALE P.O. BATTIPAGLIA            |                        |               |
|                                                                                   |            | 150207-FARM                   | FARMACIA OSPEDALIERA ASL SALERNO                                     |                        |               |
| SINFONIA                                                                          |            | 1501542911                    | DEA NOCERA PAGANI SCAFATI - UOC NEFROLOGIA E DIALISI                 |                        |               |
| =                                                                                 |            |                               |                                                                      | Righe per pagina: 10 🔻 | 1-8 di 8      |
| SINFONIA Piani Tera                                                               | peuti      | ici © 2024 - Regione Campania |                                                                      | Privacy Policy   Supp  | porto Tecnico |

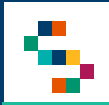

#### **Configurazione Centro**

Nel dettaglio del Centro Prescrittore visualizzerà:

SI

- Denominazione;
- Indirizzo;
- Codice centro;
- Azienda Sanitaria di afferenza;
- Codice dell'Azienda Sanitaria di afferenza.

Inoltre, si visualizzerà la lista dei Piani Terapeutici abilitati al centro prescrittore.

Sarà possibile effettuare una ricerca puntuale digitando l'informazione di interesse nell'apposita barra di ricerca (1).

Inoltre, sarà possibile selezionare specifici filtri cliccando sul simbolo **Y** presente accanto al titolo di ogni colonna (2).

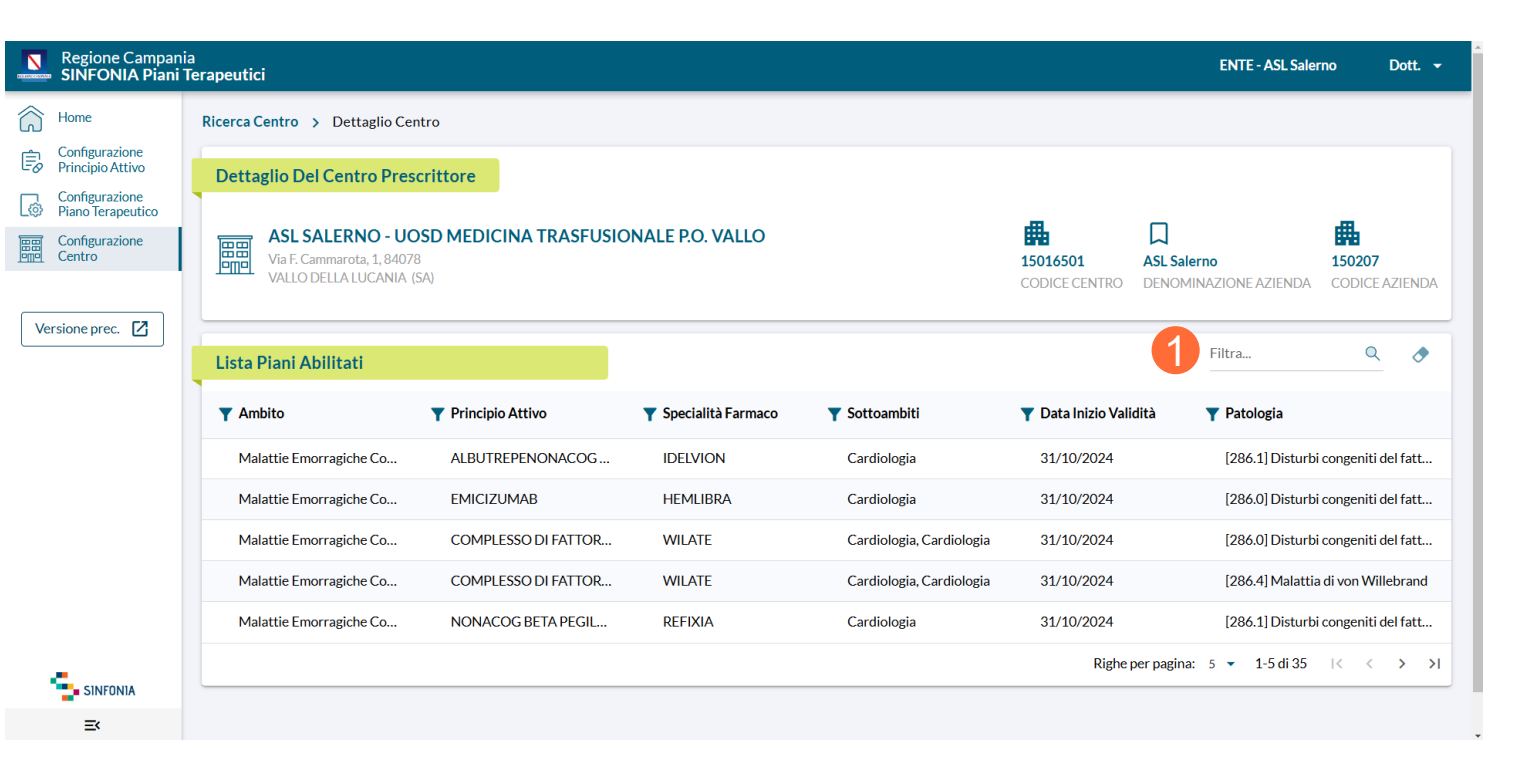

01 Accesso alla Piattaforma
02 Selezione del Centro di Prescrizione
03 Home Page Piattaforma
04 Configurazione Principio Attivo
05 Configurazione Piano Terapeutico
06 Configurazione Centro
07 Riferimenti utili

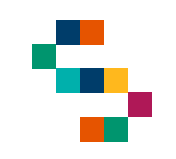

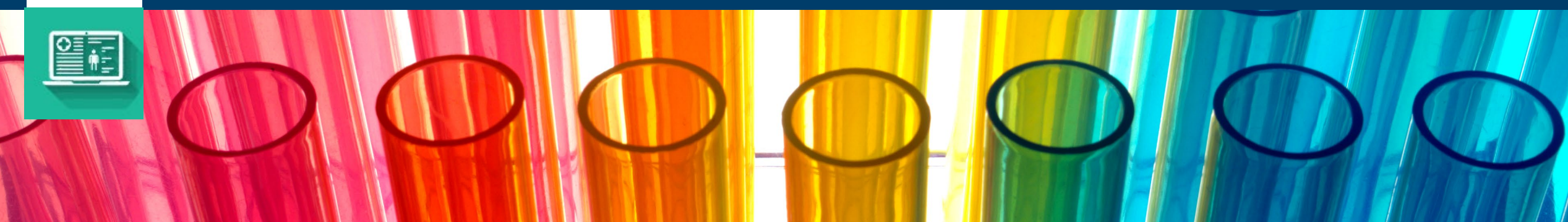

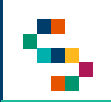

#### Riferimenti utili

Dalla Home Page, cliccando su "Supporto Tecnico" in basso a destra (1), è possibile visualizzare i canali di supporto disponibili per gli utenti operanti sul Sistema.

In particolare, è possibile contattare il supporto tecnico scrivendo una mail alla casella di posta <u>piani.terapeutici@soresa.it</u>

Il servizio di supporto è relativo all'utilizzo tecnico dell'applicazione.

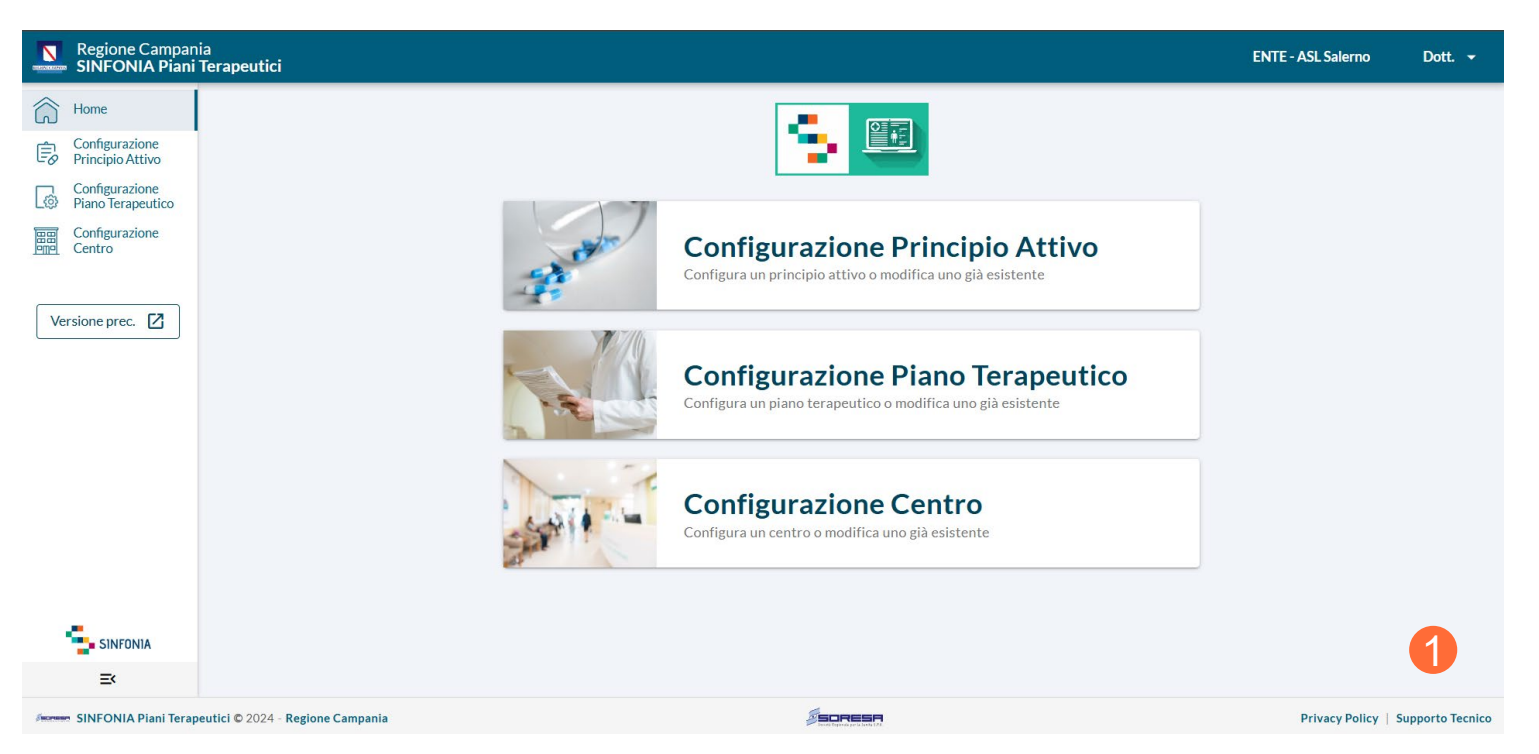

# Grazie

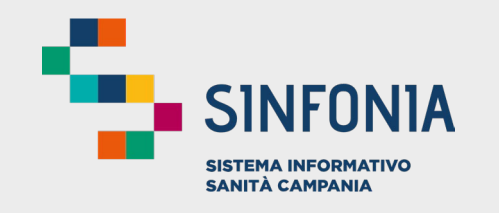

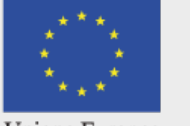

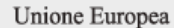

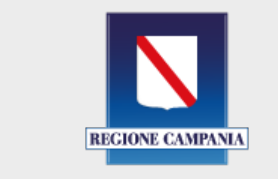

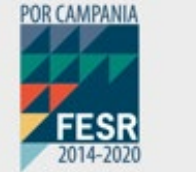

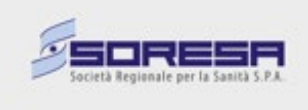